# Mise à jour de Proxmox

#### Migration de la version 7.4 vers la version 8 + Debian 12

Lien :

- https://www.gamingdeputy.com/fr/mettre-a-jour-proxmox-ve-7-vers-8-4sysops/
- https://tutos-info.fr/wp-content/uploads/2023/08/TUTORIEL-PROXMOX-INSTALLER-ET-UTILISER-PROXMOX-8.pdf

1/1

#### Mettre à jour les liens vers les dépôts pour Debian

Mettre à jour le fichier /etc/apt/sources.list pour accéder aux dépôts de la version Debian 12 (bookworm).

```
deb http://deb.debian.org/debian/ bookworm main non-free contrib
deb http://deb.debian.org/debian-security bookworm-security main non-free contrib
deb http://deb.debian.org/debian/ bookworm-updates main non-free contrib
deb http://deb.debian.org/debian/ bookworm-backports main non-free contrib
```

#### Mettre à jour les liens vers les sources de Proxmox

Mettre à jour le fichier /etc/apt/sources.list.d/pve-install-repo.list pour accéder aux dépôts de la version 8 de Proxmox.

```
echo "deb [arch=amd64] http://download.proxmox.com/debian/pve > /etc/apt/sources.list.d/pve-install-
repo.list
```

### Ajouter la clé du dépôt de Proxmox

Mettre à jour le fichier /etc/apt/sources.list.d/pve-install-repo.list pour accéder aux dépôts de la version 8 de Proxmox.

```
wget https://enterprise.proxmox.com/debian/proxmox-release-bookworm.gpg -0
/etc/apt/trusted.gpg.d/proxmox-release-bookworm.gpg
```

## Lancer la mise à jour

Depuis un terminal avec le compte root :

# apt update
# apt full-upgrade

From: / - Les cours du BTS SIO

Permanent link: /doku.php/reseau/cloud/proxmox/maj?rev=1698331638

Last update: 2023/10/26 16:47

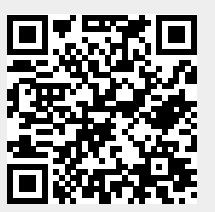